Tidal Engineering Corporation © 2003

### A Simple Local Area Network Setup for Connecting Multiple VersaTenn V's Using a Low Cost Cable/DSL Router

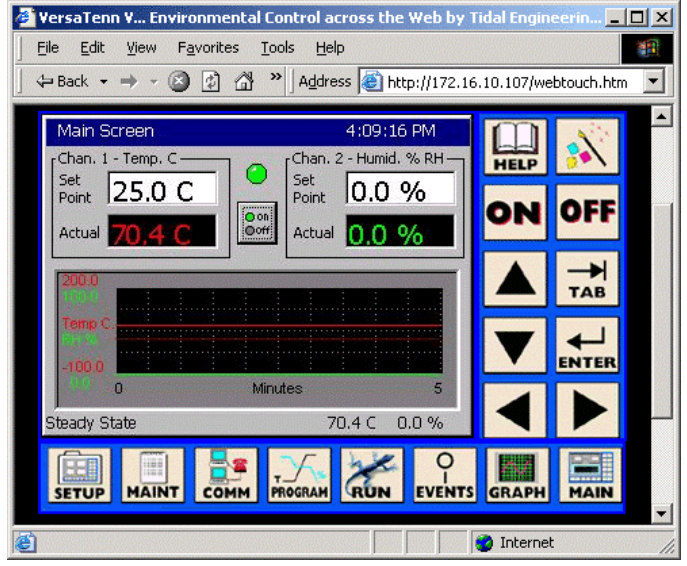

Figure 1 VersaTennV Web Touch Remote

One of the powerful features of the VersaTenn V (Five) is it's built-in Ethernet port and the Web and TCP/IP servers that provide Ethernet (TCP/IP) communications. Using these VersaTenn V (VTV) features and a low cost cable/DSL router, this application note will show you how to remotely monitor and control your environmental chamber from anywhere in your factory or over the Internet using Ethernet cable connections. Once connected you can use your Web Browser, our LinkTenn32 or SimpleComm software or your own LabVIEW, Visual Basic or Visual C++ program to monitor and control your networked environmental chambers. This application note will guide you through the setup of the Belkin Cable/DSL router and your PC.

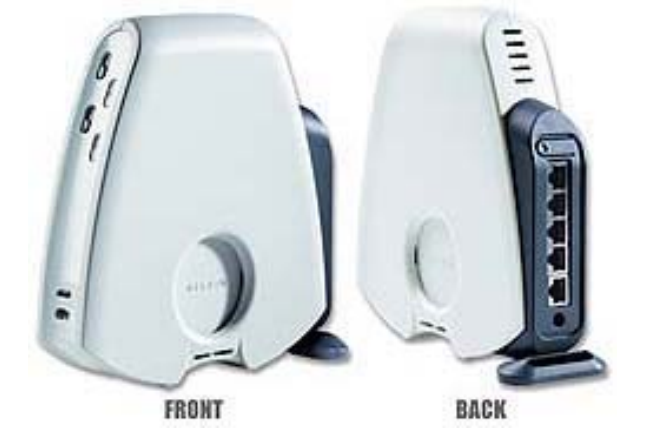

Figure 2 Belkin 4 Port Cable/DSL Gateway Router

April 2003, Revision -

VersaTenn V

Tidal Engineering Corporation © 2003

The diagram below illustrates the hypothetical system described in this AppNote: four VTV controllers connected to a PC via the Belkin Cable/DSL router.

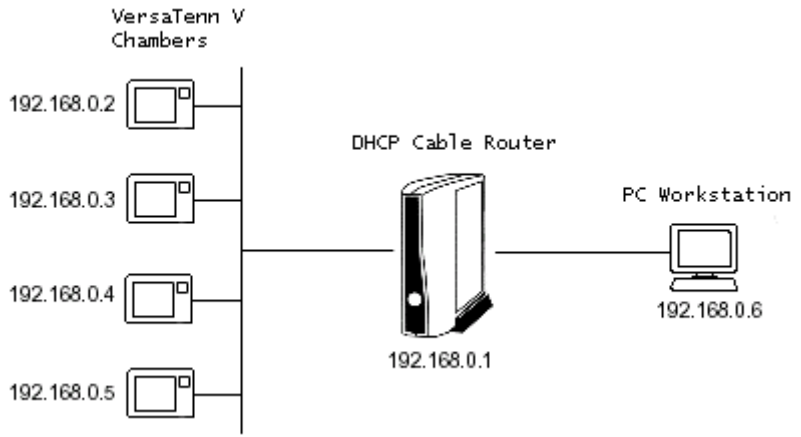

Figure 3 Connection Diagram; Four VersaTenn V's

Tidal Engineering Corporation © 2003

### Setting up the Hardware Connections

#### **Required Equipment**

- 1. PC
  - Ethernet card
  - Windows 9x, NT, 2000 or XP
- 2. Belkin 4 Port Cable/DSL Gateway Router, Model F5D5230-4
  - DC power supply
- 3. One or more VersaTenn V Chamber Controllers.
- 4. CAT 5 Ethernet patch cables, one for the PC and one for each VTV. (Do not use crossover cables)

#### Hardware Setup

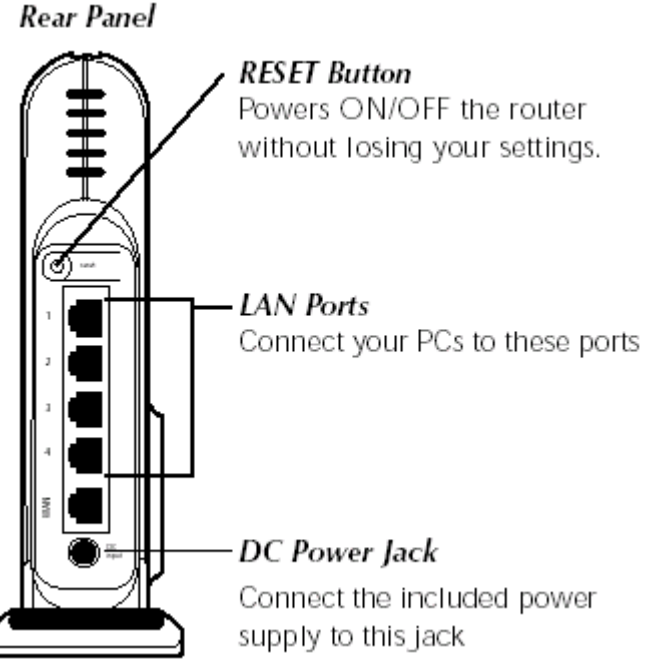

Figure 4 Rear Panel of the Belkin Router

- 1. Connect an Ethernet cable from each VersaTenn V's Ethernet port to a LAN port on the router.
- 2. Connect another cable from a LAN port on the router to your PC's Ethernet port.
- 3. Plug the connector of the 16 V AC power adapter into the DC adapter socket on the router and then plug the adapter into a wall outlet.

## Setting up the Software

#### Belkin Cable/DSL Router Software Setup

The Belkin router is set to run in DHCP mode as shipped from the factory and does not need to be changed. Refer to Appendix A or Belkin's documentation to configure the settings or to reset them to their factory configuration.

#### PC Software Setup

The PC's network settings can be configured to "Obtain an IP address automatically" from the router for the simplest setup. The following steps show you how to modify your network settings to do this for each operating system.

1. Open your Network Settings or Local Area Connection folder.

Windows 95 98 ME

Go to the Start button and navigate to Settings, Control Panel and click on Network.

Windows NT & 2000

Go to the Start button and navigate to your Network and Dial-up Connections folder. Start, Programs, Accessories, Communications, Settings, Network and Dial-up Connections.

#### Windows XP

Go to the Start button and navigate to the Control Panel. Click on Network Connections folder and click "Local Area Connection".

The screen below is for Windows 2000. We will walk through the rest of the steps associated with Window NT & 2000 network settings modifications. Window 95, 98 and XP procedures are similar to these steps.

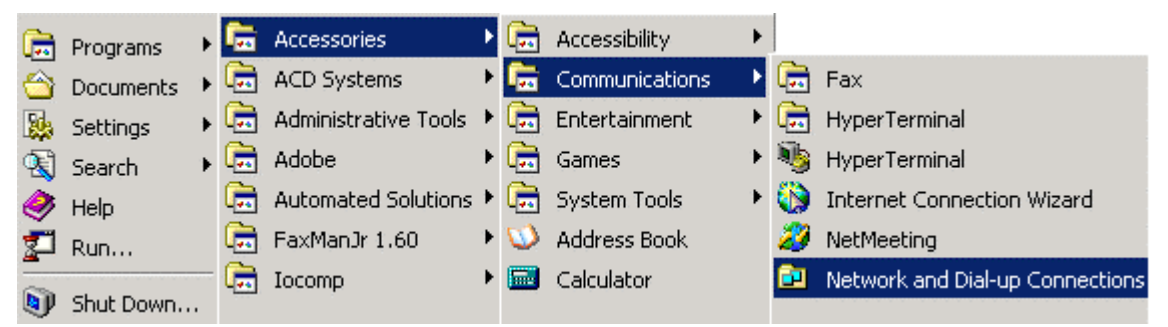

**Figure 5 Opening Network Connection Setup Windows** 

Tidal Engineering Corporation © 2003

2. After clicking on Network and Dial-up Connections, you will see the screen below. Right click on Local Area Connection and select Properties.

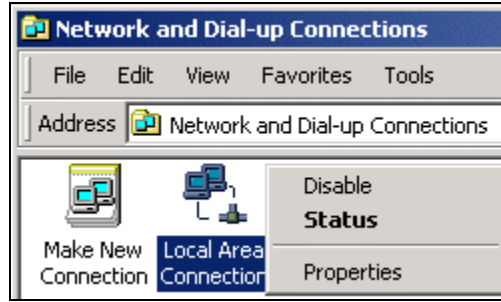

Figure 6 Network And Dial-up Connections

3. Select Internet Protocol (TCP/IP) and press the Properties button.

| Local Area Connection Properties                                                                                                    |  |  |  |
|----------------------------------------------------------------------------------------------------|--|--|--|
| General                                                                                                    |  |  |  |
| Connect using:                                                                                                    |  |  |  |
| Intel(R) PRO/100 VE Desktop Connection                                                                                                    |  |  |  |
| <u>C</u> onfigure                                                                                                    |  |  |  |
| Components checked are used by this connection:                                                                                                    |  |  |  |
| Client for Microsoft Networks Sector and Printer Sharing for Microsoft Networks Internet Protocol (TCP/IP)                                                        |  |  |  |
| Install Uninstall Properties                                                                                                    |  |  |  |
|                                                                                                    |  |  |  |
| Transmission Control Protocol/Internet Protocol. The default<br>wide area network protocol that provides communication<br>across diverse interconnected networks. |  |  |  |
| Sho <u>w</u> icon in taskbar when connected                                                                                                    |  |  |  |
| OK Cancel                                                                                                    |  |  |  |

**Figure 7 Local Area Connection Properties** 

4. To enable your PC to accept IP addresses assigned by the router, select the option buttons labeled "Obtain an IP address automatically" and "Obtain DNS server address automatically".

VersaTenn V April 2003, Revision -

# **Application Note 10**

Tidal Engineering Corporation © 2003

| Internet Protocol (TCP/IP) Properti                                                                                                    | ies 🥂 🕺           |  |  |  |
|----------------------------------------------------------------------------------------------------|-------------------|--|--|--|
| General                                                                                                    |                   |  |  |  |
| You can get IP settings assigned automatically if your network supports this capability. Otherwise, you need to ask your network administrator for the appropriate IP settings. |                   |  |  |  |
| Obtain an IP address automatica                                                                                                    | allye             |  |  |  |
| $\square^{\mathbb{O}}$ Use the following IP address: —                                                                                                    |                   |  |  |  |
| [P address:                                                                                                    |                   |  |  |  |
| S <u>u</u> bnet mask:                                                                                                    |                   |  |  |  |
| Default gateway:                                                                                                    |                   |  |  |  |
| Obtain DNS server address auto                                                                                                    | omatically        |  |  |  |
| $\square^{O}$ Use the following DNS server as                                                                                                    | ddresses:         |  |  |  |
| Preferred DNS server:                                                                                                    |                   |  |  |  |
| Alternate DNS server:                                                                                                    |                   |  |  |  |
|                                                                                                    | Ad <u>v</u> anced |  |  |  |
|                                                                                                    | OK Cancel         |  |  |  |

**Figure 8 Internet Protocol Properties – DHCP Setup** 

5. Your PC is now configured for DHCP. Press OK to accept the changes.

Note: You may need to reboot your PC to actually be assigned an IP address.

#### VersaTenn V Software Setup

#### Verify DHCP IP Addressing

- 1. Make sure your PC and the VTV's are connected to the router.
- 2. In the following order:
  - a. Cycle the power on the router. (Allow it to boot completely).
  - b. Cycle the power on each VTV.
  - c. Reboot your PC.

When the PC and the VTV's reboot, they broadcast a request for IP addresses from a DHCP server. The DHCP server in the cable router will provide unique IP addresses for the PC and each VTV at this time.

3. To confirm that each VersaTenn V was assigned an address, press the COMM button on the VTV touch screen and press the Ethernet folder icon. You should see a screen similar to the one below. Verify that each field contains non-zero numbers.

| Comm                                                                                                    | Comm Screen 4:58:15 |               |  |
|----------------------------------------------------------------------------------------------------|---------------------|---------------|--|
| <b>e</b><br>Back                                                                                             | \Ethernet\          |               |  |
| IP Addr                                                                                                    | ress Selection      | DHCP          |  |
| Ethernet Address 192.168.2.36                                                                                |                     | 192.168.2.36  |  |
| Ethernet Subnet Mask                                                                                         |                     | 255.255.255.0 |  |
| Ethernet Gateway                                                                                             |                     | 192.168.2.1   |  |
|                                                                                                    | De                  | escription    |  |
| Change The 'IP Address Selection' is used to choose the protocol for assigning an IP address to the chamber. |                     |               |  |
| Steady S                                                                                                    | itate               | 70.9 C 0.0 %  |  |

**Figure 9 VTV Ethernet Settings** 

The address in the Ethernet Address field is the IP Address of the VTV controller. Use this address when connecting to the VTV over Ethernet.

If the addresses are blank or 0.0.0.0 then the VTV did not obtain an IP address from the DHCP router. If this is the case, review the previous sections to make sure you have set up the PC and each VTV correctly. If that doesn't solve the problem, review Belkin's user manual.

April 2003, Revision -

# **Application Note 10**

Tidal Engineering Corporation © 2003

#### VersaTenn V TCP/IP Server Setup

To set up the VersaTenn V for ASCII commands over TCP/IP, press the COMM button at the bottom of the VersaTenn V's touch screen. The Comm Screen window will appear.

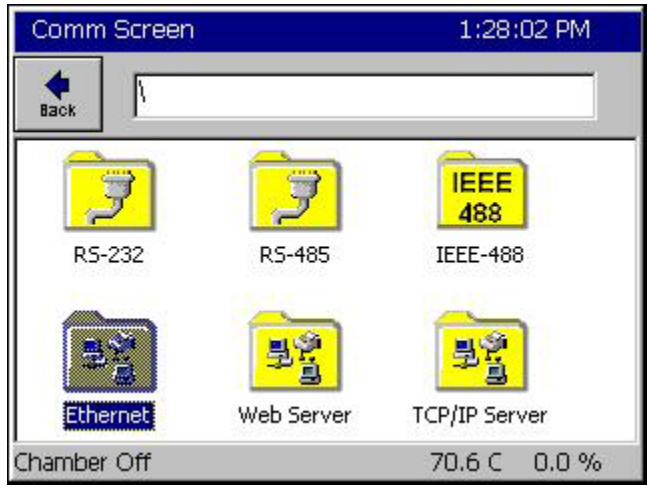

Figure 10 VTV COMM Screen

Press the "TCP/IP Server" folder icon.

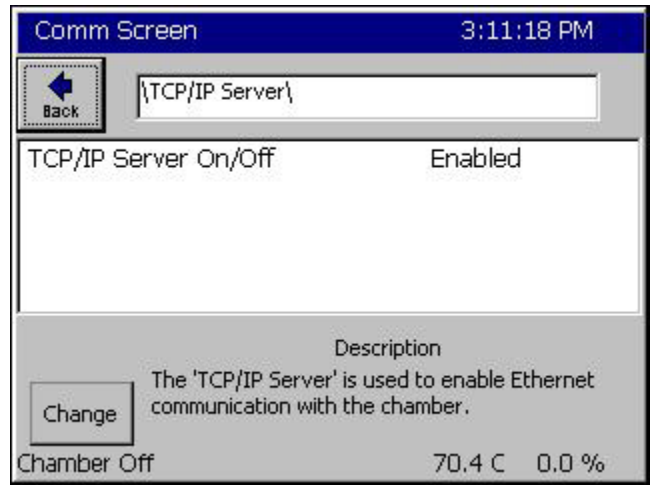

Figure 11 VTV TCP/IP Server Settings

Confirm that the TCP/IP Server On/Off field is set to Enabled. If it is not enabled, press the Change button and enable it. Your VersaTenn V is now configured to accept ASCII commands over TCP/IP.

Note: The Web Server is enabled separately from the TCP/IP Server.

Tidal Engineering Corporation © 2003

#### Communicating ASCII commands over TCP/IP

To connect over TCP/IP you can use a Web Browser, a communications program such as Tidal Engineering's LinkTenn 32 or VTV SimpleComm or a third party telnet program.

#### SimpleComm Setup

SimpleComm is a free communications application from Tidal Engineering that can communicate with VersaTenn V controllers over RS-485, RS-232, IEEE 488 and TCP/IP protocols. This Visual Basic 6.0 application is available from our web site in both executable and source code form with documentation. Go to:

http://www.tidaleng.com/vtvmain.htm to download:

- VersaTenn V AppNote 8 VTV Simple Comm
- VTV SimpleComm Application
- VTV SimpleComm Source Code

To set up the VTV SimpleComm program for TCP/IP, enter the VTV's IP Address, set the port to 5000 and press Connect. In other telnet programs you may need to set the protocol to telnet and the emulation to VT100.

| 💐 VTV Simple Com                                                                   | m                            |                 |                                                                                           |
|------------------------------------------------------------------------------------|------------------------------|-----------------|-------------------------------------------------------------------------------------------|
| File About<br>RS-485                                                               | RS-232                       | IEEE 488        | TCP/IP-1 TCP/IP-2                                                                         |
| Connect Dis<br>Address 192.16<br>Port 5000<br>Command<br>? SP1<br>Response<br>25.0 | connect Status: So<br>8.2.36 | ocket Connected | Settings List<br>Get settings from chamber: Get<br>Send settings to chamber: Send<br>Stop |

#### Figure 12 SimpleComm TCP/IP Telnet Connection

Note: Microsoft HyperTerminal cannot be used communicate with the VTV over TCP/IP.

When communicating with the VTV using either SimpleComm or another Telnet program you will want a list of communication commands. This list is available from Tidal Engineering at: www.TidalEng.com/vtvmain.htm. Scroll down to the General Information section and download either VTV 1.2.19 Communication Commands or VTV 1.3.8 Communication Commands, depending on the VTV version on your chamber.

#### Web Touch Remote

You can operate and monitor your VersaTenn V (VT V) controller over a network with a web browser. Each controller has a built-in web server that uses Tidal Engineering's Web Touch<sup>™</sup> Remote technology (Pat. Pending). This technology provides a web browser user interface that is identical to the local touch screen interface on the environmental chamber (see Figure below). You can use this feature to remotely monitor chamber settings and readings. Technicians can use this feature for remote troubleshooting.

| 🥙 YersaTenn V Environment       | al Control across the Web by 1 | ʻidal Engin | eerin 📃    |           |
|---------------------------------|--------------------------------|-------------|------------|-----------|
| <u>File Edit View Favorites</u> | Tools Help                     |             |            | <b>11</b> |
| 📙 🖨 Back 🔹 🔿 👻 🙆 🙆              | Address in http://172.16       | .10.107/we  | btouch.htm | -         |
| Main Screen                     | 4:09:16 PM                     |             | 1.00       |           |
| <sub>F</sub> Chan. 1 - Temp. C  | Chan. 2 - Humid. % RH —        | HELP        | 3          |           |
| Set 25.0 C                      | Set 0.0 %                      |             |            |           |
| Actual 70 4 C                   | Don<br>Doff Actual 0 0 0/      | ON          | OFF        |           |
|                                 |                                |             |            |           |
| 200.0                           |                                |             | TAB        |           |
| Temp C.                         |                                |             |            |           |
| 100.0                           |                                |             |            |           |
| 80 0                            | Minutes 5                      |             |            |           |
| Steady State                    | 70.4 C 0.0 %                   |             |            |           |
|                                 |                                |             |            |           |
| SETUP MAINT COMM                | PROGRAM RUN EVENTS             | GRAPH       | MAIN       |           |
|                                 |                                |             |            | -         |
| 8                               |                                | 🥑 Internet  | :          | 11.       |

Figure 13 Web Touch Remote Browser Interface

#### VersaTenn V Web Server Setup

Detailed instructions for setting up the VTV Web server and your Web Browser can be found at <u>www.TidalEng.com/vtvmain.htm</u> in the application note titled: "VersaTenn V AppNote 7 - Using Web Server Rev 3.doc". A brief description of this process follows on the next several pages. The VTV Web server registration key is available from Tenney Environmental. Contact them at www.Tenney.com.

Press the COMM button on the bottom tool bar to navigate to the Communications screen and then press the Web Server folder.

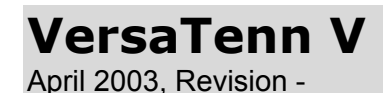

Tidal Engineering Corporation © 2003

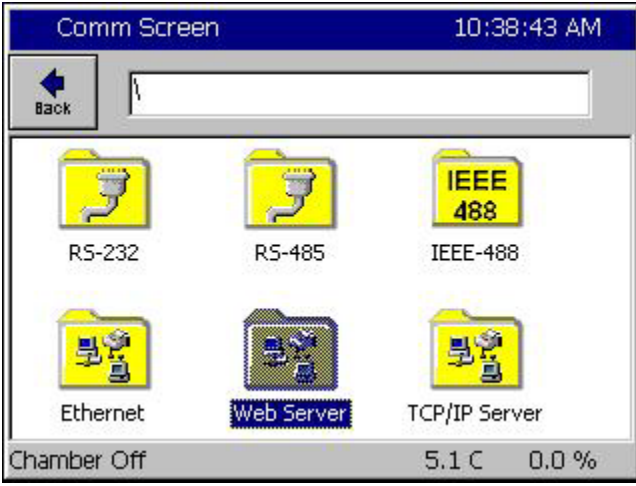

Figure 14 COMM Screen

| Comm S                               | icreen                                                                      |                                                    | 10:40:14 AM     |
|--------------------------------------|-----------------------------------------------------------------------------|----------------------------------------------------|-----------------|
| Registe                              | r the webserver.                                                            |                                                    |                 |
| Your se<br>webser<br>number<br>Regis | rial number need<br>ver is: 13/0137.<br>· to get your regi:<br>tration Key: | ed to register t<br>You must prov<br>stration key. | his<br>ide this |
|                                      | Pegister                                                                    | Capcel                                             |                 |
|                                      | Register                                                                    | Cancer                                             | 5               |

**Figure 15 Web Server Registration Window** 

Click on the Registration Key text box to display the keypad. Input the registration key you received from Tenney Environmental using the keypad.

| Comm Scr   | een       |          | 1         | .0:41:34 AM |
|------------|-----------|----------|-----------|-------------|
| File Name: |           |          |           |             |
| O Aloba    | 1         | ABC<br>2 | DEF<br>3  | Bk Sp       |
|            | GHI<br>4  | JKL<br>5 | MNO<br>6  | Clear       |
| Alpha-Num  | PQRS<br>7 | TUV<br>8 | WXYZ<br>9 | ОК          |
|            | 0         | Space    | Next<br>> | Cancel      |

Figure 16 Keypad

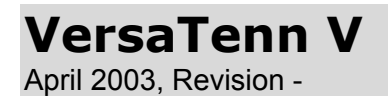

Press Register to continue.

| <b>677 1</b> 77 |
|-----------------|
| UKX             |
| successfully    |
|                 |

Figure 17 Successful Registration

The VersaTenn V will display a message box indicating that the web server key was successfully registered.

Hit OK to proceed to the Web Server Settings page (Figure 17).

| Comm Screen                                                                            | 10:59:26 AM |  |
|----------------------------------------------------------------------------------------|-------------|--|
| NWeb Server(                                                                           |             |  |
| Web Server On/Off<br>Web Server Login Name<br>Web Server Password                      | Disabled    |  |
| Web Server Address 123.45.67.89                                                        |             |  |
| Web Server Key                                                                         | 12345ABC    |  |
|                                                                                        | Description |  |
| Change The 'Web Server On / Off' feature allows the operator to enable the web server. |             |  |
| Chamber Off                                                                            | 5.1 C 0.0 % |  |

**Figure 18 Web Server Settings** 

Assuming you have successfully registered the web server, you can now set a Login Name and Password and enable the web server. Once enabled, you can connect to the VersaTenn V using your web browser.

To change the Web Server On/Off value to Enabled, first press the line in the Web Server screen to highlight it and then press the Change button. From the Web Server On/Off screen, highlight Enabled and press Accept (Figure 18).

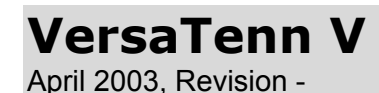

Tidal Engineering Corporation © 2003

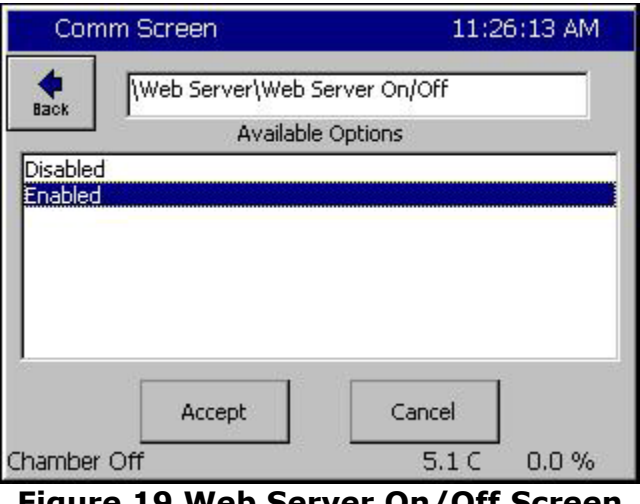

Figure 19 Web Server On/Off Screen

Press the Back button to return to the settings page. Now that the webserver is enabled you can open a browser window and type in the IP address of the VTV to view the control panel. Refer to Application Note 7 for the browser settings required.

#### LinkTenn32

The LinkTenn32 PC based application, developed by Tidal Engineering for use with Tenney Environmental test chambers, can monitor and control multiple chambers from a single PC. It offers advanced logging, profile management and graphing capabilities not only for the VersaTenn V, but also for Tenney's VT IV, VT III and Watlow F4 and 942 controllers.

For more information on the LinkTenn32 go to <u>www.tidaleng.com/linktenn.htm</u>. Contact Tenney at <u>www.Tenney.com</u> to purchase LinkTenn32.

| n LinkTe          | nn32 Tenny Environmental                                                    |
|-------------------|-----------------------------------------------------------------------------|
| <u>File</u> Ports | Alert System Window Help                                                    |
|                   |                                                                             |
|                   | WATLOW 942 UUT2                                                             |
| St St             | VT3 HEAT HEAT                                                               |
| SI                | t 夏 CON 夏 DIS 況 ON-1 Q OFF-1 況 ON-2 Q OFF-2                                 |
|                   | Status: Hold Mode                                                           |
|                   | Chan. 1, Temp. °F————————————————————————————————————                       |
|                   | Set 25.0 °F Change Set 25.0 °F Change                                       |
|                   | Actual 70.2 °F Set to C Actual 43.7 °F                                      |
|                   | Heat Cool Heat Cool                                                         |
|                   | 0 % 100 % 0 % 100 %                                                         |
|                   |                                                                             |
|                   |                                                                             |
|                   |                                                                             |
|                   |                                                                             |
|                   | Process Data Graph Alarms Logging Events Profiles Msgs Info                 |
|                   | Status Messages Elapsed Time 00:00:26:02                                    |
| RS                |                                                                             |
| R                 | 8 25.0 °F   70.2 °F < Ch 1 Chamber 1 : Temp - Temp Ch 2 > 25.0 °F   43.7 °F |
|                   | R\$232 : Connected                                                          |
| System Me         | essages                                                                     |
|                   |                                                                             |
| Loaded Ch         | nambers: 4 Current Chamber: VT3 HEAT HEAT Status: Hold Mode                 |

Figure 20 LinkTenn 32 Application

April 2003, Revision -

### Appendix A

#### Belkin Cable/DSL Router Software Configuration

The default factory settings are correct for this application note. The steps below can be used to modify or confirm these settings. If you need more detailed information on the any of the cable router features discussed here, refer to Belkin's Cable/DSL Gateway Router manual.

- 1. Make sure your router is on and is connected to the PC via an Ethernet cable.
- 2. Cycle the power to your PC. This action forces the PC to accept the new DHCP assigned IP address. Wait for the PC to finish rebooting.
- 3. The routers setup program is accessed using Microsoft's Internet Explorer. Open Internet Explorer and type the routers default IP address "192.168.2.1" in the address bar.

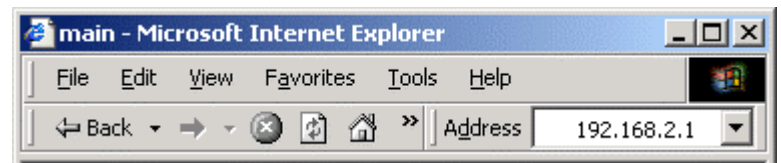

Figure 21 Internet Explorer with Router's Default IP Address

4. Type the routers default User Name "Admin", leave the Password field empty and press OK.

| Enter Netv | vork Passwor          | d ? ×                          |
|------------|-----------------------|--------------------------------|
| <b>?</b> > | Please type yo        | ur user name and password.     |
| ۶J         | Site:                 | 192.168.2.1                    |
|            | Realm                 | Web Manager                    |
|            | <u>U</u> ser Name     | admin                          |
|            | <u>P</u> assword      |                                |
|            | 🔲 <u>S</u> ave this p | bassword in your password list |
|            |                       | OK Cancel                      |

Figure 22 Router User Name

**Application Note 10** 

April 2003, Revision -

Tidal Engineering Corporation © 2003

5. Confirm that the values match the screen below, in particular: IP Address, Subnet Mask and DHCP Server. The section that says "Cable/DSL : Disconnected" indicates that our router is not hooked up to an outside cable or DSL line. We are using it simply as a DHCP router.

| 🚰 main - Microsoft Internet Explorer |                            |                         |  |  |
|--------------------------------------|----------------------------|-------------------------|--|--|
| <u> </u>                             | <u>T</u> ools <u>H</u> elp | 100 A                   |  |  |
| ] ← Back ▾ ⇒ ▾ 🖄 🙆 🖓                 | » Address 192.168.2.1      | •                       |  |  |
| Initial Catura                       | Belkin Gateway Rout        | er 🔺                    |  |  |
|                                      | INTERNET                   | GATEWAY                 |  |  |
| Utilities                            | Cable/DSL :                | IP Address: 192.168.2.1 |  |  |
| Status                               | DISCONNECTED               | 255.255.255.0           |  |  |
| Help                                 |                            | NAT: Enabled            |  |  |
|                                      |                            | Firewall: Enabled       |  |  |
| •                                    |                            |                         |  |  |
| é                                    |                            | 📄 💕 Internet 🏼 🎢        |  |  |

Figure 23 Router Configuration Welcome Screen

6. Select Initial Setup from the navigation menu on the left. Confirm that the option button labeled Dynamic IP Address is selected.

#### Initial Setup

Your Belkin Gateway Router has the ability to connect to virtually any Broadband connection type. Select the type of connection you have. Knowing your connection type and information about your connection type may require that you contact your Internet Service Provider (ISP).

#### Select Connection Type

|   | Туре               | Usage                                                                                                    |
|---|--------------------|----------------------------------------------------------------------------------------------------|
| © | Dynamic IP Address | Does your Internet Service Provider (ISP) use<br>Dynamic IP addressing? If you are using a cable<br>modem and are not sure, try selecting Dynamic. If<br>your connection does not work, your ISP may be<br>using Static IP addressing. |

#### Figure 24 Router Initial Setup Screen

April 2003, Revision -

7. Select LAN Services from the navigation menu on the left. Confirm the settings below match the settings on your router.

| LAN DHCP Settings<br>With the Belkin Gateway Router, you can specify an internal IP address. You<br>may also turn the DHCP service on and off. We recommend using DHCP service<br>for the easiest setup of your network. Making changes to this screen will<br>require you to re-configure your networked PC's. |                      |  |  |  |
|----------------------------------------------------------------------------------------------------|----------------------|--|--|--|
| IP address<br>IP Subnet Mask                                                                                                    | : 192 . 168 . 2 . 1  |  |  |  |
| DHCP Service                                                                                                    | :  Enabled  Disabled |  |  |  |
| Lease Time (sec)<br>IP address pool                                                                                                    | : Forever            |  |  |  |
| Start IP                                                                                                    | : 192 . 168 . 2 . 2  |  |  |  |
| End IP                                                                                                    | : 192 . 168 . 2 . 40 |  |  |  |

Figure 25 Router LAN DHCP Settings Screen

## Appendix **B**

#### Troubleshooting

If you cannot communicate with the VersaTenn V using telnet or Internet Explorer through the router please review the instructions in this manual, namely:

- confirm the PC settings.
- confirm the Belkin Cable/DSL Router settings.
- confirm the VTV settings.

The problem may be that either the PC or the VTV did not get assigned an address by the DHCP router. Cycle the power first on the router. After it reboots, cycle the power on the VTV and on your PC. Return to the "VersaTenn V Software Setup" section and confirm that the Ethernet Address field of the VTV is displaying an IP Address. If it is, then the VTV and the Router are communicating properly.

To check the communications between the PC and the router, press the Start button on your PC desktop, select Run, type "cmd" and press enter. From the DOS window type "ipconfig" and hit [Enter].

The information displayed under the Local Area Connection applies to this application. If this information isn't displayed correctly, then the communication between the PC and the router incorrect. Review the PC setup instruction section and refer to the Belkin Cable/DSL Gateway Router User Manual. The IP Address refers to the IP Address of your PC. The DHCP Server address refers to the address of the Belkin router.

| C:\WINNT\System32\cmd.exe                                                                                                    |                      |                                                                                                    |  |  |  |
|----------------------------------------------------------------------------------------------------|----------------------|----------------------------------------------------------------------------------------------------|--|--|--|
| C:\>ipconfig /all                                                                                                    |                      |                                                                                                    |  |  |  |
| Windows 2000 IP Configurati                                                                                                    | on                   |                                                                                                    |  |  |  |
| Host Name<br>Primary DNS Suffix<br>Node Type<br>IP Routing Enabled.<br>WINS Proxy Enabled.<br>DNS Suffix Search I                                                                                                 | ist                  | . : William-P4<br>. : adi-nj1<br>. : Broadcast<br>. : No<br>. : No<br>. : adi-nj1<br>WorkGroup                                                                                                    |  |  |  |
| Ethernet adapter Local Area Connection:                                                                                                    |                      |                                                                                                    |  |  |  |
| Connection-specific<br>Description<br>Physical Address.<br>DHCP Enabled<br>Autoconfiguration F<br>IP Address<br>Subnet Mask<br>Default Gateway .<br>DHCP Server<br>DNS Servers<br>Lease Obtained<br>Lease Expires | DNS Suffix<br>nabled | . : WorkGroup<br>. : Intel(R) PRO/100<br>. : 00-02-55-1D-B8-22<br>. : Yes<br>. : Yes<br>. : 192.168.2.24<br>. : 255.255.255.0<br>. : 192.168.2.1<br>. : 192.168.2.1<br>. : 192.168.2.1<br>. : Monday, March 24,<br>. : Monday, January 1▼ |  |  |  |

Figure 26 Command Prompt Troubleshooting with Ipconfig

C:\WINNT\System32\cmd.exe \_ 🗆 🗙 C:\>ping 192.168.2.24 ٠ Pinging 192.168.2.24 with 32 bytes of data: Reply from 192.168.2.24: bytes=32 time<10ms TTL=128 Ping statistics for 192.168.2.24: Packets: Sent = 2, Received = 2, Lost = 0 (0% loss), Approximate round trip times in milli-seconds: Minimum = Oms, Maximum = Oms, Average = Oms C:\>ping 192.168.2.1 Pinging 192.168.2.1 with 32 bytes of data: Reply from 192.168.2.1: bytes=32 time<10ms TTL=64 Ping statistics for 192.168.2.1: Packets: Sent = 2, Received = 2, Lost = 0 (0% loss), Approximate round trip times in milli-seconds: Minimum = Oms, Maximum = Oms, Average = Oms C:\>ping 192.168.2.36 Pinging 192.168.2.36 with 32 bytes of data: Reply from 192.168.2.36: bytes=32 time<10ms TTL=32 Ping statistics for 192.168.2.36: Packets: Sent = 3, Received = 3, Lost = 0 (0% loss), Approximate round trip times in milli-seconds: Minimum = Oms, Maximum = Øms Øms, Average = •

Figure 27 Command Prompt Troubleshooting with Ping

If the ipconfig response is OK then try pinging your PC, the router and the VTV from the command widow.

To test the PC connection, type "ping" and the IP address of your PC (ex. ping 192.168.2.24). You can find the IP address of your PC in the previous section.

To test the router connection, type "ping" then the IP Address of the router (ex. ping 192.168.2.1). If the ping is successful then the communications between the PC and the router are OK.

To test the VTV connection, type "ping" and then the IP Address of the VTV (ex. ping 192.168.2.36). You can find the IP Address of the VTV by reviewing the VersaTenn V Software Setup section. If the ping is successful then the PC is successfully communicating with the VTV.

If this doesn't fix the problem, consult your network administrator, one or more addresses may be conflicting with computers already on the network.

April 2003, Revision -

# **Application Note 10**

Tidal Engineering Corporation © 2003

#### About Tidal Engineering

Headquartered in Randolph, NJ, Tidal Engineering Corporation has been designing and building award-winning embedded hardware and software for test and measurement and data acquisition applications since 1992. The company further provides product development services together with engineering support, and is recognized for technical expertise in such areas as Embedded IEEE 488, and turnkey SCADA (Supervisory Control and Data Acquisition) systems. Tidal's products are available exclusively through ADI American Distributors Inc., an ISO-9002 certified distributor of electronic and electromechanical components and assemblies.

> Tidal Engineering Corporation 2 Emery Avenue Randolph, NJ 07869 Tel: 973/328-1181 Fax: 973/328-2302 www.TidalEng.com info@tidaleng.com